### Инструкция по установке и лицензированию ПО ESI[tronic] 2.0.

### 1. Требования к ПК.

Требования к объёму памяти зависят от используемой операционной системы.

Минимальные требования в аппаратному обеспечению:

- Платформа формата «РС»,
  - Процессор: совместимый с Intel x86, тактовая частота 2000 МНz или выше
  - Свободное пространство на жёстком диске: мин. 40 Gb
- Оперативная память:
  - мин. 1 Gb для операционных систем Windows XP и Vista
  - мин. 2 Gb для операционной системы Windows 7
- Одна из перечисленных операционных систем Microsoft Windows®:
  - Windows XP (Home/Professional 32bit, Embedded)
  - Windows Vista (Home Premium/Business 32 bit)
  - Windows 7 (HomePremium/Ultimate 32/64bit)
  - Windows XP с установленным пакетом Service Pack 2 и выше
- Наличие периферийных устройств:
  - DVD-Привод
  - 3 свободных USB-порта
- Минимальное разрешение экрана: 800х600, 256 цветов.

# 2. ОБЯЗАТЕЛЬНО!!! Перед установкой ПО ESI 2.0 необходимо отключить все антивирусные и firewall программы.

- 3. Установите в DVD привод актуальный диск с программой ESI 2.0.
- 4. Если на компьютере уже установлено программное обеспечение Diagnostics Software (DSA), то необходимо выбрать пункт «Установка прогр. обеспечения»

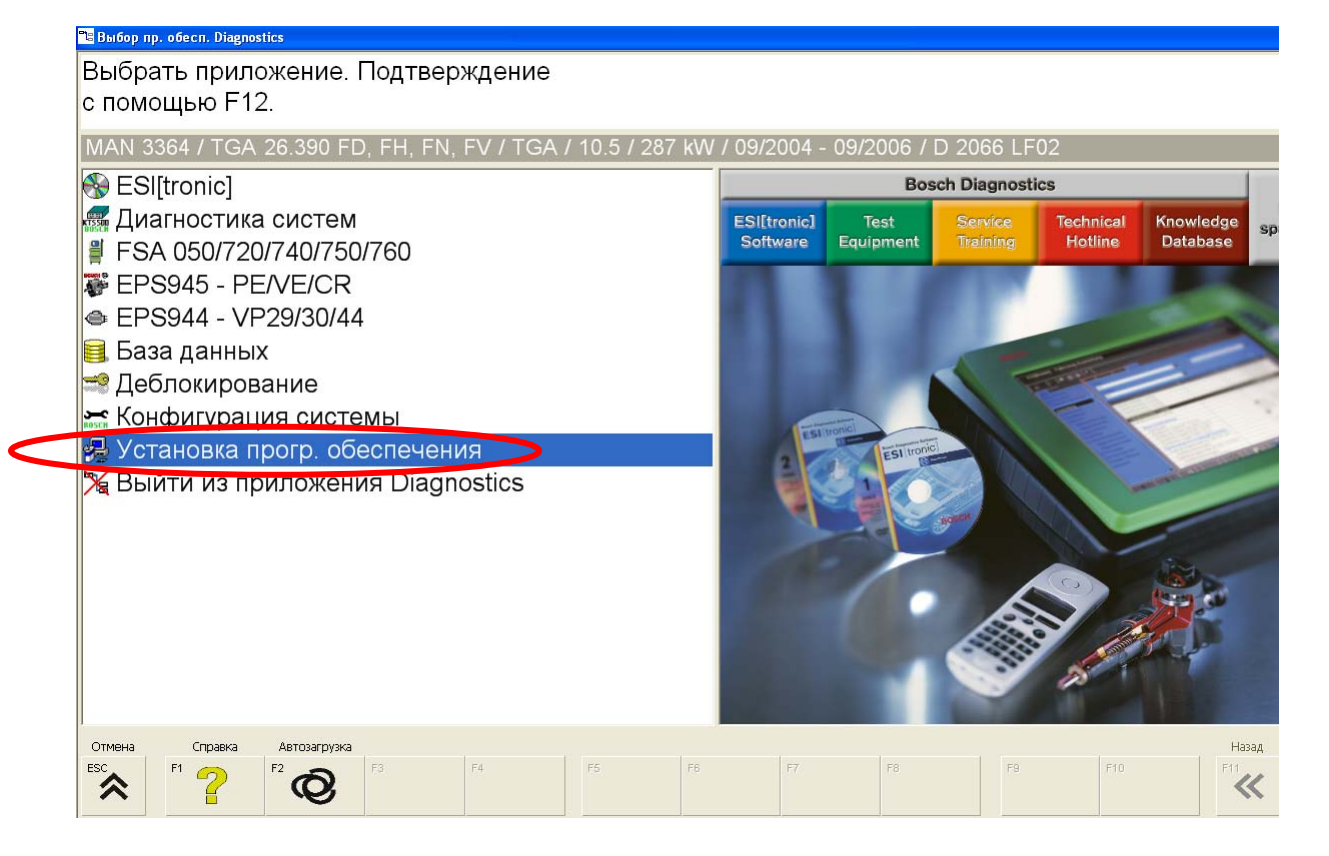

если Diagnostics Software не установлено, то для начала установки ESI 2.0 необходимо запустить из корневого каталога установочного диска исполнительный файл <u>Rbsetup.exe</u>

**5.** После запуска файла <u>**Rbsetup.exe**</u> программа установки предложит выбрать язык установки. Выбираем язык и подтверждаем его.

| Select | Setup Language                                                            |     |
|--------|---------------------------------------------------------------------------|-----|
| i 🖗    | Select the language to use during the installation:                       |     |
|        | English                                                                   | × . |
|        | Hrvatski<br>Italiano<br>Magyar<br>Nederlands<br>Norsk<br>Polski           |     |
| C      | Portugues<br>Română<br>Suomi<br>Svenska<br>Türkçe<br>Ελληνικό<br>δυστομία |     |
|        | Fyttkin<br>中文(间体)<br>한국어                                                  | ~   |

#### 6. На следующем шаге установки Вас приветствует Мастер установки ESI 2.0.

Ознакомившись с информацией о наименовании устанавливаемого ПО и его версией, необходимо нажать кнопку «Далее».

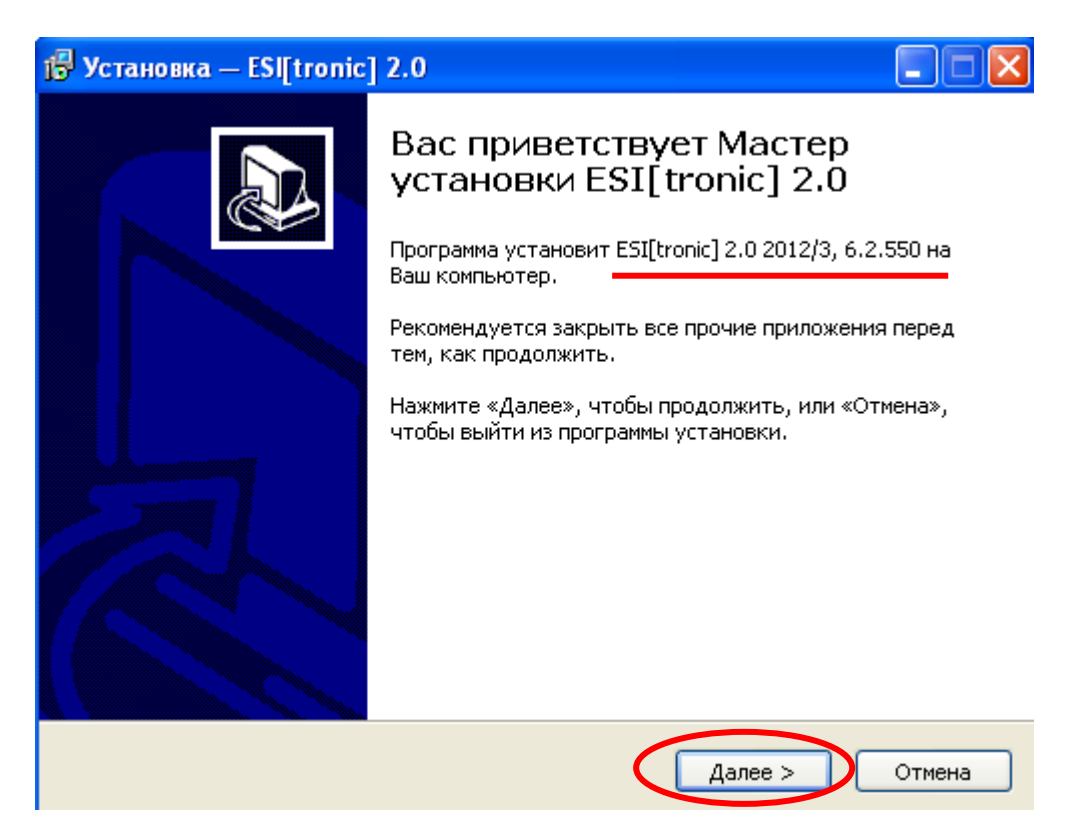

7. Если на ПК было установлено ПО ESI[tronic], то программа установки предложит мигрировать на ESI 2.0.

| 🕼 Установка — ESI[tronic] 2.0                                                                  |        |
|------------------------------------------------------------------------------------------------|--------|
| <b>Миграция</b><br>Вы хотите мигрировать на ESI[tronic] 2.0?                                   |        |
|                                                                                                |        |
| При установке ESI[tronic] 2.0 на этом ПК/ноутбуке стирается имеющаяся<br>лицензия ESI[tronic]. |        |
| После установки необходимо провести лицензирование в ESI[tronic] 2.0.                          |        |
| Вы хотите продолжить?                                                                          |        |
| Мигрировать на ESI[tronic] 2.0                                                                 |        |
|                                                                                                |        |
| < Назад Далее >                                                                                | Отмена |

Для продолжения установки необходимо подтвердить миграцию и нажать кнопку «Далее».

| 🕞 Установка — ESI[tronic] 2.0                                                               |        |
|---------------------------------------------------------------------------------------------|--------|
| <b>Миграция</b><br>Вы хотите мигрировать на ESI[tronic] 2.0?                                |        |
|                                                                                             |        |
| При установке ESI[tronic] 2.0 на этом ПК/ноутбуке стирается имеющаяся лицензия ESI[tronic]. |        |
| После установки необходимо провести лицензирование в ESI[tronic] 2.0.                       |        |
| Вы хотите продолжить?                                                                       |        |
| ✓ Мигрировать на ESI[tronic] 2.0                                                            |        |
|                                                                                             |        |
| < Назад Далее >                                                                             | Отмена |

8. Если на ПК, до этого, не было установлено ПО ESI[tronic], то программа не будет предлагать мигрировать, а сразу предложит выбрать страну, для которой будет сконфигурирован ESI 2.0. После этого выбираем страну и подтверждаем кнопкой «Далее»

| 🕞 Установка — ESI[tronic] 2.0                                 |                           |
|---------------------------------------------------------------|---------------------------|
| <b>Выбрать страну</b><br>Для какой страны должен быть сконфиг | /рирован ESI[tronic] 2.0? |
| Выберите свою страну:                                         |                           |
| 🔘 Турция                                                      | ~                         |
| 🔘 Уганда                                                      |                           |
| 🔘 Узбекистан                                                  |                           |
| 🕑 Украина                                                     |                           |
| О Уругодії                                                    |                           |
| О Фиджи                                                       |                           |
| О Филиппины                                                   |                           |
| О Финляндия                                                   |                           |
| О Франция                                                     |                           |
| О Французская Полинезия                                       |                           |
| ОХорватия                                                     |                           |
| О Чешская Респ.                                               | ~                         |
|                                                               |                           |
|                                                               |                           |
|                                                               | <Назад Далее > Отмена     |

9. На следующем этапе установки Вам необходимо ознакомится с лицензионным соглашением, подтвердить своё согласие и нажать кнопку «Далее»

| 🔀 Установка — ESI[tronic] 2.0                                                                                                    |          |
|----------------------------------------------------------------------------------------------------|----------|
| <b>Лицензионное Соглашение</b><br>Пожалуйста, прочтите следующую важную информацию перед тем, как<br>продолжить.                                                                                                    |          |
| Пожалуйста, прочтите следующее Лицензионное Соглашение. Вы должны принять условия этого соглашения перед тем, как продолжить.                                                                                                    |          |
| Agreement on the delivery of Software Between Robert Bosch GmbH, Postfach<br>10 60 50, 70049 Stuttgart, Germany – hereinafter called "Licensor" – and you,<br>the customer – hereinafter called "Licensee".                                                                                                    |          |
| <ol> <li>Delivery of Software products</li> <li>The Licensor grants to Licensee by delivery of the activation code the non-<br/>exclusive and non-transferable right to use the Licensed Software (including the<br/>related updates, if ordered) as stipulated in the order and thereafter activated<br/>during the contract duration. The granted license is restricted to utilization,<br/>depending on the ordered Licensed Software, on one particular computer or on<br/>Bosch Diagnostics Device, i.e. by a sole central processing unit (CPU) on a</li> </ol> | <b>v</b> |
| Я принимаю условия соглашения                                                                                                    |          |
| < Назад Далее >                                                                                                    | Отмена   |

**10.** Далее программа установки перейдет к выбору папки для установки ESI 2.0. По умолчанию ESI 2.0 будет установлен на диск C:\ (лучше не менять).

| 🕏 Установка — ESI[tronic] 2.0                                                               |
|---------------------------------------------------------------------------------------------|
| <b>Выбор папки установки</b><br>В какую папку Вы хотите установить ESI[tronic] 2.0?         |
| <b>Программа установит ESI[tronic]</b> 2.0 в следующую папку.                               |
| Нажмите «Далее», чтобы продолжить. Если Вы хотите выбрать другую папку,<br>нажмите «Обзор». |
| C:\Program Files\Bosch\ESItronic 2.0 O63op                                                  |
|                                                                                             |
|                                                                                             |
|                                                                                             |
|                                                                                             |
| < Назад Далее > Отмена                                                                      |

11. Существует 2 вида установки ПО ESI 2.0: с I-key и без него. Выбираем вид установки без I-key и подтверждаем кнопкой «Далее»

| 🔀 Установка — ESI[tronic] 2.0                                                                                                    | _ 🗆 🛛  |
|----------------------------------------------------------------------------------------------------|--------|
| Вид установки<br>Вы хотите установить с использованием I-Key?                                                                                                    |        |
| Выберите вид установки.<br>О Установка без I-Кеу<br>О Установка с I-Кеу                                                                                               |        |
| Введите I-Кеу, с тем чтобы лицензированные типы информации<br>автоматически выбирались для установки. Ключ I-Кеу указан в Вашей<br>накладной к ESI[tronic].<br>I-Key: |        |
| < Назад Далее >                                                                                                    | Этмена |

- 12. На следующем экране необходимо отметить компоненты, которые должны быть установлены. Выбранные компоненты должны соответствовать приобретенным сегментам:
- Диагностика блоков управления + Руководство по поиску неисправностей = Диск «С»
- Техническая сервисная информация = Диск «TSB»
- Техобслуживание (механическая часть) = Диск «М»
- Электросхемы = Диск «Р»
- Truck ΠΟ ESI[tronic] for Truck
- ESI[tronic] DVD1 для установки всех остальных сегментов ПО ESI[tronic]

| ј Установка — ESI[tronic] 2.0                                                                                                    |        |
|----------------------------------------------------------------------------------------------------|--------|
| <b>Выбор компонентов</b><br>Какие компоненты должны быть установлены?                                                                                                    |        |
| Выберите компоненты, которые Вы хотите установить; снимите флажки с<br>компонентов, устанавливать которые не требуется. Нажмите «Далее», ког<br>Вы будете готовы продолжить.                                                                                                    | гда    |
| <ul> <li>ESI[tronic] 2.0</li> <li>Виды информации</li> <li>Диагностика блоков управления</li> <li>Руководства по поиску неисправностей</li> <li>Техническая сервисная информация</li> <li>Техническая сервисная информация</li> <li>Техобслуживание (механическая часть)</li> <li>Электросхемы</li> <li>Truck</li> <li>ESI[tronic] DVD 1</li> <li>Анака Анака В выбор требует не менее 1 978.8 Мб на диске.</li> </ul> |        |
| < Назад Далее >                                                                                                    | Отмена |

Например, для установки сегментов А/С9 необходимо отметить следующие сегменты:

| 🕼 Установка — ESI[tronic] 2.0                                                                                                    |
|----------------------------------------------------------------------------------------------------|
| <b>Выбор компонентов</b><br>Какие компоненты должны быть установлены?                                                                                                    |
| Выберите компоненты, которые Вы хотите установить; снимите флажки с<br>компонентов, устанавливать которые не требуется. Нажмите «Далее», когда<br>Вы будете готовы продолжить.                                                                                                    |
| <ul> <li>✓ ESI[tronic] 2.0</li> <li>Виды информации</li> <li>Диагностика блоков управления</li> <li>Руководства по поиску неисправностей</li> <li>Техническая сервисная информация</li> <li>Техобслуживание (механическая часть)</li> <li>Электросхемы</li> <li>Truck</li> <li>✓ ESI[tronic] DVD 1</li> <li>✓ Текущий выбор требует не менее 1 978,8 Мб на диске.</li> </ul> |
| < Назад Далее > Отмена                                                                                                    |

#### По желанию, можно установить экранную заставку Bosch и Adobe Acrobat Reader.

| ј🕏 Установка — ESI[tronic] 2.0                                                                                                    |  |  |
|----------------------------------------------------------------------------------------------------|--|--|
| Выбор компонентов<br>Какие компоненты должны быть установлены?                                                                                                    |  |  |
| Выберите компоненты, которые Вы хотите установить; снимите флажки с<br>компонентов, устанавливать которые не требуется. Нажмите «Далее», когда<br>Вы будете готовы продолжить.                                               |  |  |
| <ul> <li>Диагностика блоков управления</li> <li>Урководства по поиску неисправностей</li> <li>Техническая сервисная информация</li> <li>Техобслуживание (механическая часть)</li> <li>Электросхемы</li> <li>Truck</li> </ul> |  |  |
| ✓ ESI[tronic] DVD 1 Adobe Acrobat Reader Экранная заставка Bosch                                                                                                    |  |  |
| Текущий выбор требует не менее 6 721,4 Мб на диске.                                                                                                    |  |  |
| < Назад Далее > Отмена                                                                                                    |  |  |

После выбора всех необходимых для установки сегментов, нажимаем кнопку «Далее»

**13.** Далее необходимо просмотреть итоговую информацию по установке и запустить её, нажав клавишу «установить».

| ј Установка — ESI[tronic] 2.0                                                                                                |        |
|----------------------------------------------------------------------------------------------------|--------|
| Всё готово к установке<br>Программа установки готова начать установку ESI[tronic] 2.0 на Ваш<br>компьютер.                   |        |
| Нажмите «Установить», чтобы продолжить, или «Назад», если Вы хотите<br>просмотреть или изменить опции установки.             |        |
| Выбранный язык:<br>Русский                                                                                                   | ^      |
| Папка установки:<br>C:\Program Files\Bosch\ESItronic 2.0                                                                     |        |
| Выбранные компоненты:<br>ESI[tronic] 2.0                                                                                     |        |
| виды информации<br>Диагностика блоков управления<br>Руководства по поиску неисправностей<br>Техническая сервисная информация |        |
| Техобслуживание (механическая часть)                                                                                         |        |
| < Назад (Установить)                                                                                                    | Отмена |

14. Запускается процесс установки.

| ј Установка — ESI[tronic] 2.0                                                                    |        |
|--------------------------------------------------------------------------------------------------|--------|
| <b>Установка</b><br>Пожалуйста, подождите, пока ESI[tronic] 2.0 установится на Ваш<br>компьютер. |        |
| Распаковка файлов                                                                                |        |
|                                                                                                  |        |
|                                                                                                  |        |
|                                                                                                  |        |
|                                                                                                  |        |
|                                                                                                  |        |
|                                                                                                  |        |
|                                                                                                  |        |
|                                                                                                  | Отмена |

**15.** Перед завершением установки ESI 2.0 вставьте в DVD привод актуальный диск ESI[tronic]. При этом версии (кварталы) ESI 2.0 и ESI[tronic] должны совпадать. Подтвердите завершение установки ESI 2.0 клавишей «Завершить»

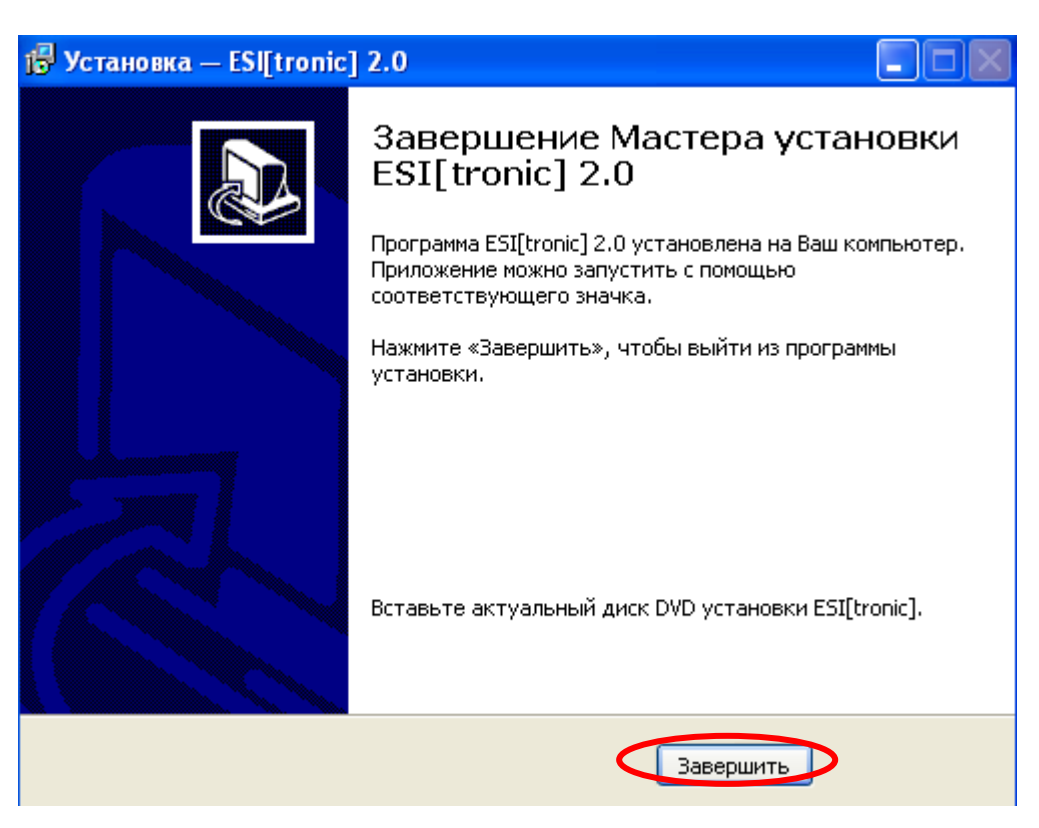

#### 16. Запускается установка ESI[tronic]

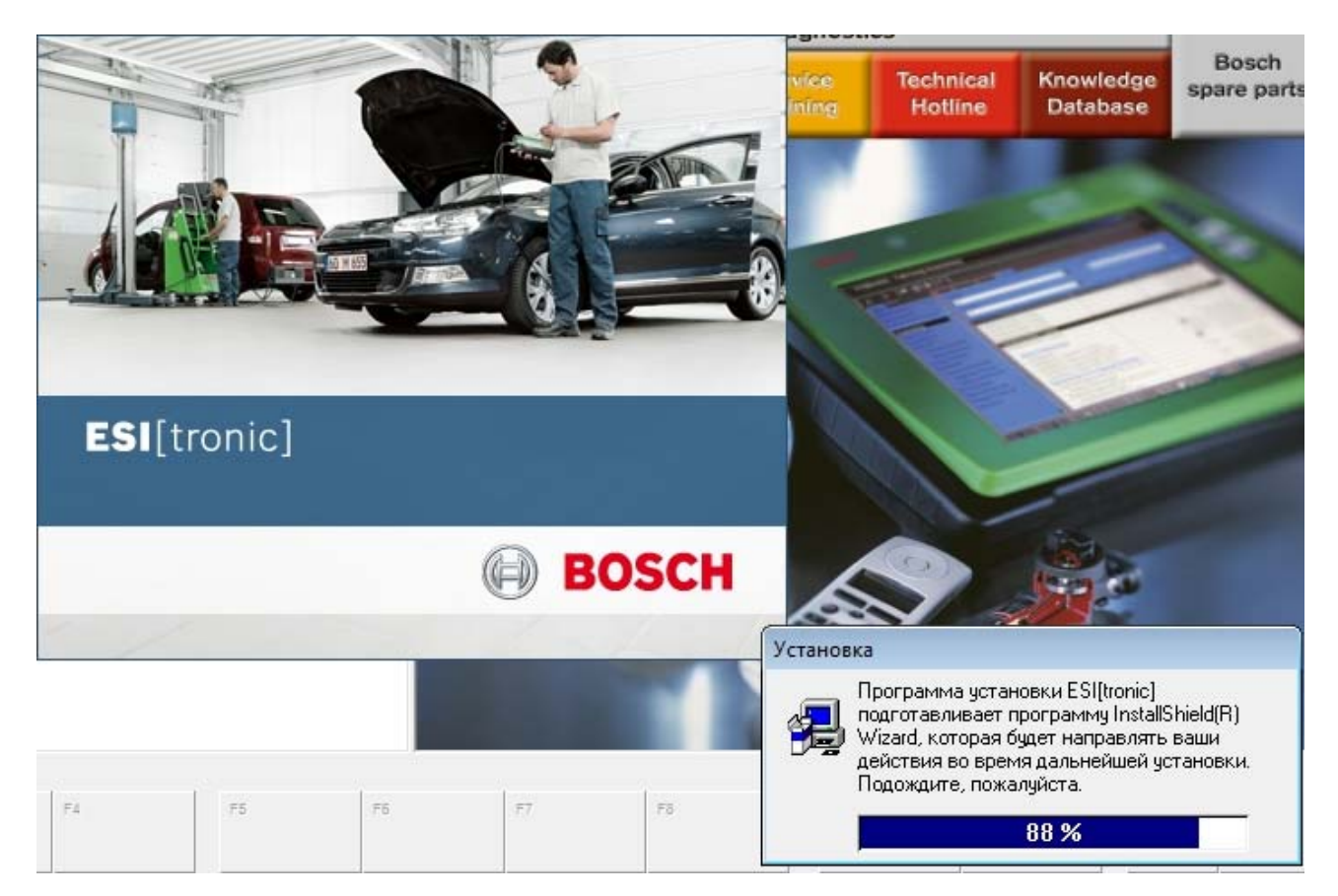

**17.** В случае, если Вы устанавливаете ежеквартальное обновление ESI[tronic], то необходимо выбрать пункт автоматической актуализации программы.

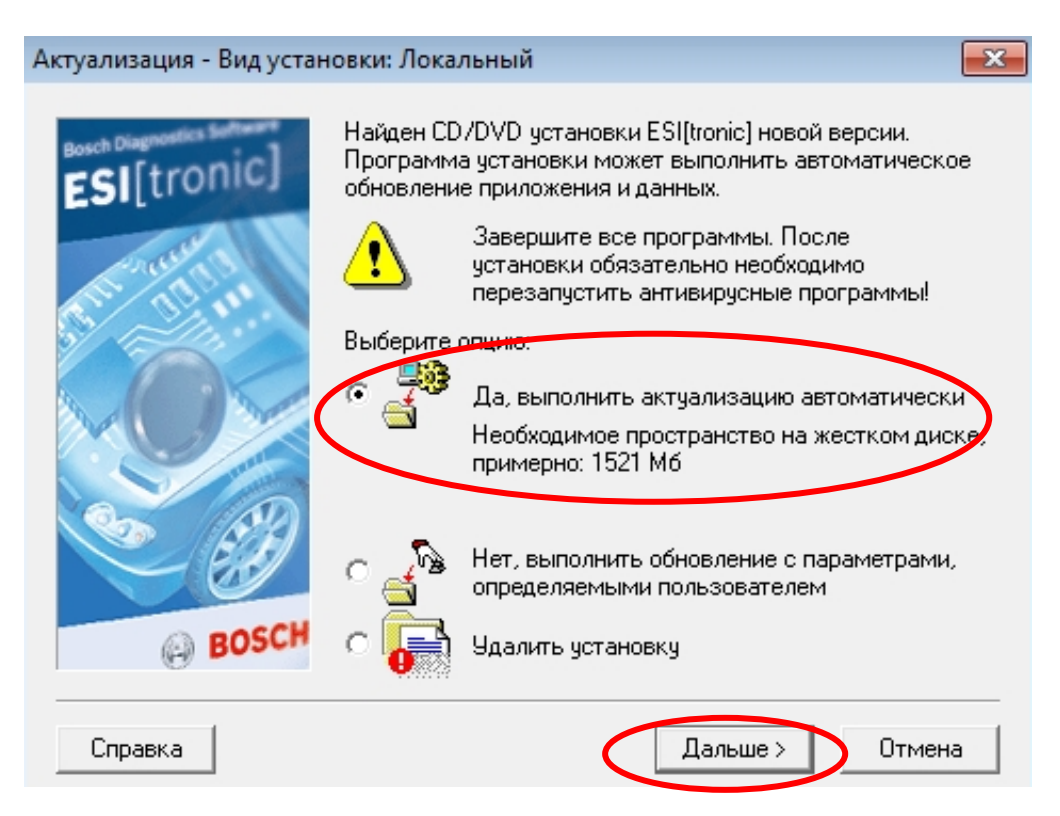

# 18. Если программа устанавливается впервые, то необходимо отметить пункт «выгрузка данных» и нажать кнопку «Далее».

Пункт «Программа контрольных параметров ТНВД» отмечается при использовании ESI[tronic] на дизельных стендах серии EPS.

«Экранная заставка» выгружается по желанию (используется в режиме ожидания ПК)

| ESI[tronic] Программа     | SI[tronic] Программа Компоненты                                                                     |  |  |  |  |  |
|---------------------------|----------------------------------------------------------------------------------------------------|--|--|--|--|--|
| Bosch Diagnardies Salaran | Выберите компоненты, которые Вы хотите установить:<br>Программа ESI(tronic)                         |  |  |  |  |  |
| BOSCH                     | Описание<br>ESI[tronic] Гл. программа (программа установки<br>ESI[tronic]]<br>Компонент установлен. |  |  |  |  |  |
| Справка                   | < Назад Дальше > Отмена                                                                             |  |  |  |  |  |

**19.** Для выгрузки данных на жесткий диск необходимо перетащить нужные сегменты с левой части экрана в правую, на символ жесткого диска на котором планируется хранить данную информацию. Подтверждаем кнопкой «Далее».

| Выгрузить обновление<br>Важное указание:<br>Если Вы не выгружаете обновление компонен<br>как минимум два дисковода CD/DVD, для тог                                                                                                    | па/вида ин<br>о чтобы ими                                                                                                    | формации и ни<br>еть возможно        | е выгрузили ба<br>сть работать с                                                                       | зовый CD/DVD, Вам<br>компонентом/видом                                          | понадобится<br>информации!                                        |
|----------------------------------------------------------------------------------------------------|----------------------------------------------------------------------------------------------------|--------------------------------------|----------------------------------------------------------------------------------------------------|---------------------------------------------------------------------------------|-------------------------------------------------------------------|
| Данные для обновления компонента/вид инф<br>Вабочие характеристики<br>Запасные части для дизельных<br>двигателей<br>Запасные части для электрики<br>Руководства для компонентов<br>Механические компоненты / TSB<br>Схемы электрических<br>соединений<br>Обслуживание автомобиля<br>Техническая Документация -<br>данные | ормации<br>3<br>3 MB<br>01/2<br>338 MB<br>21/2<br>209 MB<br>209 MB<br>200 MB<br>200 MB<br>2000 | выгрузить на ,<br>С:\3.92<br>D:\65.1 | аисковод<br>24,00 MB Своб<br>Оборудовани<br>Диагностика<br>Оборудовани<br>Руководства<br>745,00 MB Сво | адпо<br>бодно<br>не автомобиля<br>автомобиля<br>не ZF<br>по монтажу ZF<br>бодно | A<br>910 MB<br>C1/2<br>1173 MB<br>ZFA<br>936 MB<br>ZFM<br>1156 MB |
| Справка Дополнительно >>                                                                                                    |                                                                                                    |                                      | < Назад                                                                                                | Дальше >                                                                        | Отмена                                                            |

**20.** Ознакомьтесь с итоговой информацией и подтвердите свое согласие кнопкой «Дальше»

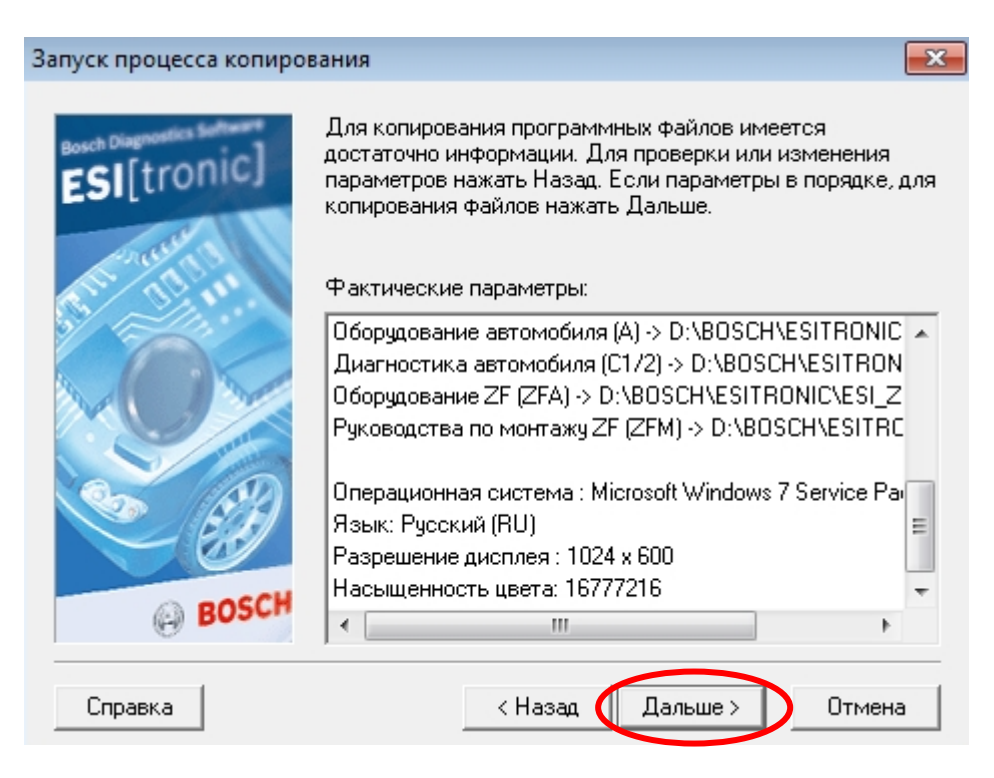

21. Ожидаем завершения процесса установки и меняем диски в приводе в соответствии с требованиями программы.

| 🛃 Setup |                   |                                                                                        |  |
|---------|-------------------|----------------------------------------------------------------------------------------|--|
|         | BOSCH             |                                                                                        |  |
|         | ESI[tronic] Setup |                                                                                        |  |
|         |                   |                                                                                        |  |
|         |                   |                                                                                        |  |
|         |                   |                                                                                        |  |
|         | c                 | жопировать ESI[tronic] программные файлы<br>.\programme\bosch\esitronic\esi2.tlb       |  |
|         |                   | 2 %                                                                                    |  |
|         |                   |                                                                                        |  |
|         | C<br>c:           | жопировать ESI[tronic] программные файлы<br>tprogramme\bosch\esitronic\esi2.tlb<br>2 % |  |

| 妨 Установка — Диагностика блоков управления                                                             |        |
|----------------------------------------------------------------------------------------------------|--------|
| Установка<br>Пожалуйста, подождите, пока Диагностика блоков управления<br>установится на Ваш компьютер. | BOSCH  |
| Распаковка файлов<br>C:\Programme\Bosch\ESItronic\KTS500\sd\data.bfc                                    |        |
|                                                                                                    |        |
|                                                                                                    |        |
|                                                                                                    |        |
|                                                                                                    |        |
|                                                                                                    |        |
|                                                                                                    | Отмена |
| 🖒 Установка — Лиагностика блоков управления                                                             |        |
| Установка — диагностика олоков управления                                                               |        |
| Пожалуйста, подождите, пока Диагностика блоков управления<br>установится на Ваш компьютер.              | BOSCH  |
| 妨 Setup - SD-Content                                                                                    |        |
| Installing<br>Please wait while Setup installs SD-Content on your computer.                             | BOSCH  |
| Extracting files<br>C:\Programme\Bosch\ESItronic\KTS500\sd\kfz\bmw\dsc_data\gs19                        | 12.dsc |
|                                                                                                    |        |
|                                                                                                    | Cancel |
|                                                                                                    |        |
|                                                                                                    | Отмена |
|                                                                                                    |        |
| Скопировать базу данных<br>d:\bosch\esitronic\esi_a\a.udb                                               |        |
|                                                                                                    |        |
| 4.97                                                                                                    |        |

22. После завершения установки программы перезагружаем ПК и переходим к лицензированию ESI 2.0.

### 23. Лицензировать ПО ESI 2.0 можно 2-мя способами:

### А) Онлайн – если ПК с установленным ПО подключен к Интернету

# Б) Через другой ПК, подключенный к Интернету, если на ПК с установленным ПО подключение к Интернету невозможно.

#### 24. ВАРИАНТ «А»

- Открыть меню в правом верхнем углу экрана, вкладка «Лицензирование»

| ESI[tronic] 2.0 |            |                      |              |          |                                                                |
|-----------------|------------|----------------------|--------------|----------|----------------------------------------------------------------|
| BOSCH           |            |                      |              |          | DEMO 🤗 🕂 🖃 🕇                                                   |
| 📄 Инфо об       | ба/м 🌍     | Диагност.            | Поиск неиспр | авностей | Главное меню                                                   |
| дентификация    | автомоб.   |                      |              |          |                                                                |
| аименование     | Ключ RB    | Последние 30 авто    | моб. Ключ К  | BA (D) № | В Протоколы В Пастройки                                        |
| трана           | Bce        |                      | •            | Серия м  | С соорудования                                                 |
| ид автомоб.     | Легковой а | автомобиль           | -            |          | *** Информация о Сол Лицензирование 2 ESI Ticket               |
| ид двигат.      | Бензин     |                      | •            | Тип      |                                                                |
| арка            |            |                      | -            | Ид. двиг | Trainer         ESI[tronic] News         Список<br>автомобилей |
|                 |            |                      |              |          | Завершить                                                      |
| ип              |            | Внутренняя<br>модель | литры        | кВт      |                                                                |

- Нажать кнопку «Онлайн» («online»)

| Siltronici                     |                |      |
|--------------------------------|----------------|------|
| Licensing                      |                | ?    |
| License information            |                |      |
| Information on current license |                |      |
| Customer number:               | 71150011       |      |
| PC name:                       | PL-Z2680       |      |
| KTS Truck ID:                  | P000080003     |      |
| Valid to:                      | 6/28/2014      |      |
| Information on connected devi  | се             |      |
| KTS Truck ID:                  | P000080003     |      |
|                                |                |      |
|                                |                |      |
|                                |                |      |
|                                |                |      |
|                                |                |      |
| Filo                           | Online Execute | Evit |
| File                           | Online Execute | Exit |

- Программа перейдет на сервер Бош по лицензированию ESI 2.0. Необходимо ввести номер клиента и пароль (находится на информационном листе, который поставляется вместе с дисками или можно узнать у своего продавца). Ввод подтвердите кнопкой «Продолжить» («Continue»).

| Online lie | censing                                                                |                                                                                                    | ? |
|------------|------------------------------------------------------------------------|----------------------------------------------------------------------------------------------------|---|
| Enter cus  | tomer number and pass                                                  | word                                                                                                    |   |
|            | Please log on with yo<br>number and passwor<br>necessary the first tin | ur customer number and password (customer<br>d can be found on delivery note). This is only<br>ne and is then implemented automatically. |   |
|            | Login                                                                  |                                                                                                    |   |
|            | Customer number:                                                       | 71150011                                                                                                    | 1 |
|            | Password:                                                              | *****                                                                                                    |   |
|            |                                                                        |                                                                                                    |   |
|            |                                                                        |                                                                                                    |   |
|            |                                                                        |                                                                                                    |   |
|            |                                                                        |                                                                                                    |   |
|            |                                                                        |                                                                                                    |   |
|            |                                                                        |                                                                                                    |   |
|            |                                                                        |                                                                                                    |   |

- В верхнем поле находятся неиспользованные контракты, а в нижнем – уже активированные. Выбираем необходимый контракт в верхнем поле и нажимаем кнопку «Генерировать» («Generate»)

| Select contra                                    | ct ID and s                            | elect <generate></generate>                                                                                                    |                                                                                                    |                                                                              |  |  |  |
|--------------------------------------------------|----------------------------------------|----------------------------------------------------------------------------------------------------|----------------------------------------------------------------------------------------------------|------------------------------------------------------------------------------|--|--|--|
| -                                                | 2.004-0                                |                                                                                                    |                                                                                                    |                                                                              |  |  |  |
| Customer de                                      | tails                                  | 70440000                                                                                                    |                                                                                                    |                                                                              |  |  |  |
| Customer number:<br>PC name:                     |                                        | 76116003                                                                                                    |                                                                                                    |                                                                              |  |  |  |
|                                                  |                                        | PL-Z1591                                                                                                    |                                                                                                    |                                                                              |  |  |  |
| KTS Truck II                                     | D:                                     | 4CB5F9D97468                                                                                                    | 4CB5F9D97468CCCEF7388EC6C02516B09                                                                                |                                                                              |  |  |  |
| 770130004<br>770130005<br>770130006<br>770130007 | ESI[tronic<br>ESI[tronic<br>ESI[tronic | <ul> <li>c) unlimited subscrip</li> <li>c) unlimited subscrip</li> <li>c) unlimited subscrip</li> <li>c) unlimited subscrip</li> </ul> | tion ESI[tronic] A Arwend<br>tion ESI[tronic] A Arwend<br>tion ESI[tronic] A Arwend<br>tion ESI[tronic] A Arwend | lung und Funktio<br>lung und Funktio<br>lung und Funktio<br>lung und Funktio |  |  |  |
| Contract ID                                      | Scope of                               | f contract                                                                                                    | Device name                                                                                                    | Id number                                                                    |  |  |  |

## - Затем нажимаем кнопку «Выполнить» («Execute»).

Здесь же мы можем увидеть: Имя ПК, ID KTS и информацию о лицензии.

| 🗣 ESI[tronic]                         |                                                                          |
|---------------------------------------|--------------------------------------------------------------------------|
| Online licensing                      | ?                                                                        |
| Select <durchführen> (r</durchführen> | un).                                                                     |
| Information on commur                 | ication module                                                           |
| PC name: PL                           | -Z1591                                                                   |
| KTS Truck ID: P0                      | 00080003                                                                 |
| License information                   |                                                                          |
| Contract ID:                          | 770130027                                                                |
| Scope of contract:                    | ESI[tronic] 3 years subscription A/Truck 36, SD, SIS, M, TSB, P, B, D, E |
|                                       |                                                                          |
|                                       |                                                                          |
|                                       |                                                                          |
|                                       | Execute Cancel                                                           |

- В случае успешного лицензирования выдается сообщение о выполнении лицензии

| Execute licensing                                                     |
|-----------------------------------------------------------------------|
| Licensing is being carried out. Please wait                           |
| 🗣 ESI[tronic]                                                         |
| Information                                                           |
| License was successfully activated. The application is now restarted. |
| OK                                                                    |

- Далее следует перезагрузка системы.

## 25. ВАРИАНТ «Б»

- Открыть меню в правом верхнем углу экрана, вкладка «Лицензирование»

| ESI[tronic] 2.0 |          |                      |                |          |                                                                  |
|-----------------|----------|----------------------|----------------|----------|------------------------------------------------------------------|
| BOSCH           |          |                      |                |          | DEMO 🥐 🔂 🖃                                                       |
| 📄 Инфо об       | 5 a/m    | Диагност.            | А Поиск неиспр | авностей | Главное меню                                                     |
| дентификация    | автомоб. |                      |                |          |                                                                  |
| аименование     | Ключ RB  | Последние 30 авт     | омоб. Ключ К   | BA (D) № | Ластройки Протоколы Настройки                                    |
| трана           | Bce      |                      | •              | Серия м  | У оборудования                                                   |
| ид автомоб.     | Легковой | автомобиль           | •              | Tur      | *** Информация о Сон Лицензирование 🔁 ESI Ticket                 |
| ид двигат.      | Бензин   |                      | •              | ТИП      |                                                                  |
| арка            |          |                      |                | Ид. двиг | Trainer         D ESI[tronic] News         Список<br>автомобилей |
|                 |          |                      |                |          | Завершить                                                        |
| ип              |          | Внутренняя<br>модель | литры          | κВτ      |                                                                  |

- Нажать кнопку «Файл» («file»)

| ESI[tranic]                    |                | X    |
|--------------------------------|----------------|------|
| Licensing                      |                | ?    |
| License information            |                |      |
| Information on current license |                |      |
| Customer number:               | 71150011       |      |
| PC name:                       | PL-Z2680       |      |
| KTS Truck ID:                  | P000080003     |      |
| Valid to:                      | 6/28/2014      |      |
| Information on connected devi  | се             |      |
| KTS Truck ID:                  | P000080003     |      |
|                                |                |      |
|                                |                |      |
|                                |                |      |
|                                |                |      |
|                                |                |      |
| File                           | Online Execute | Exit |

- Укажите путь, куда будут сохранен файл запроса лицензии и нажмите «сохранить»

| Speichern unte          | er                  |                         |   |   |   |   |   | ? 🛛               |
|-------------------------|---------------------|-------------------------|---|---|---|---|---|-------------------|
| Spejchern in:           | 🗁 Truck             |                         | * | 0 | ø | Þ | • |                   |
| Zuletzt<br>verwendete D |                     |                         |   |   |   |   |   |                   |
| Desktop                 |                     |                         |   |   |   |   |   |                   |
| Eigene Dateien          |                     |                         |   |   |   |   |   |                   |
| Arbeitsplatz            |                     |                         |   |   |   |   |   |                   |
| <b>S</b>                | Datei <u>n</u> ame: | licenceNEP_PL-Z1591.blr |   |   |   | * | ( | <u>S</u> peichern |
| Netzwerkumgeb           | Datei <u>t</u> yp:  | × × .                   |   |   |   | ¥ |   | Abbrechen         |

- После сохранения выдается сообщение о том, что фалы были сохранены (2 шт.)

| Information Uccense request file and a URL file have been created                   |
|-------------------------------------------------------------------------------------|
| License request file and a URL file have been Name Date modified Type               |
| licencerequest blr 22.08.2011 15:41 BLR File                                        |
| Upload the file to ESI[tronic] online licensing<br>by double-clicking the URL file. |

- Необходимо скопировать эти файлы на ПК, который подключен к сети Интернет и двойным щелчком запустить файл «licenserequest».

Программа перейдет на сервер Бош по лицензированию ESI 2.0. Необходимо ввести номер клиента и пароль (находится на информационном листе, который поставляется вместе с дисками или можно узнать у своего продавца). Ввод подтвердите кнопкой «Войти» («log in»).

| "ES[Iranic] online licensing - Windows Internet Explorer powered by CI                                                                                                    |                                       |                      |
|----------------------------------------------------------------------------------------------------|---------------------------------------|----------------------|
| 🕽 💮 🔹 😰 Interpretenting and as produced the produced the part of a grant of a strategy of a strategy of the part of a strategy of the part of a strategy of the part of a strategy of the part of the part of      | ····································· | 1.0                  |
| atei geatellen gescht Einonten Eghas (                                                                                                    |                                       |                      |
| e Perioritan 🙀 🗇 HP Japikasion Lifecycle Man                                                                                                    |                                       |                      |
| er ES(horec) online learning                                                                                                    |                                       | sjøfet + Sijus • 🙌 • |
|                                                                                                    | GMT 8 Mp 2011                         |                      |
| anguage selection: en   English 💽 Change                                                                                                    | Œ                                     | BOSCH                |
|                                                                                                    |                                       |                      |
| Log in                                                                                                    |                                       |                      |
| ESi[tronic] online licensing                                                                                                    |                                       |                      |
| By account                                                                                                    |                                       |                      |
| Log in Password .                                                                                                    |                                       |                      |
|                                                                                                    |                                       |                      |
| Lag k                                                                                                    |                                       |                      |
|                                                                                                    |                                       |                      |
| The fact time of tables and the ABLEN New York Control of the New York Control of the New York Control | 10 Count                              |                      |
|                                                                                                    |                                       |                      |
|                                                                                                    |                                       |                      |
|                                                                                                    |                                       |                      |
|                                                                                                    |                                       |                      |
|                                                                                                    |                                       |                      |

- Выберите в верхнем поле неиспользованный контракт и нажмите кнопку «Следующий шаг».

|                                                                         | heads man and head and head and head                                     |                                                                                                    |                                         |
|-------------------------------------------------------------------------|--------------------------------------------------------------------------|----------------------------------------------------------------------------------------------------|-----------------------------------------|
| and Bratator August Engelie                                             | Educe 1                                                                  |                                                                                                    | 100                                     |
| an featreal Birts Enveral                                               | close 1                                                                  |                                                                                                    |                                         |
| Lesame 2 2 13 14 of bergoon no                                          | KYO9 Plan.                                                               |                                                                                                    |                                         |
| ESED one) online loarping                                               |                                                                          | N • 10                                                                                                    | 💷 🦛 • Sela • Scherfet • Colum • 🖬       |
| anguage selection: 🛛 en   English                                       | • Change                                                                 |                                                                                                    | BOSCH                                   |
| ESQuronic) enline licensing<br>Version 3018<br>Licensing<br>- Contracts | ESI[tronic] online lice<br>Contracts<br>Contracts that have not yet been | ensing<br>nasgnet to an installation. Select licensing contract.                                           |                                         |
| Ay account                                                              | Available contracts                                                      |                                                                                                    |                                         |
| Log out                                                                 | Selection m =<br>[2 <sup>™</sup> ] 770130023                             | Scope of contract =<br>ESt(minic) year and subscription ESt(tranic) A Anwandung and Funk<br>Truck Standard | tionen, SD, SIS, M, TSB, P, ESiltranic) |
|                                                                         | 770130024                                                                | ESI[tronic] 3 years subscription A, SD, SIS, M, TSB, P                                                     |                                         |
|                                                                         | 770130825                                                                | ESI(tronic) 3 years subscription A, SD, StS, M, TSB, P, ESI(tronic)                                        | Truck 36                                |
|                                                                         | 770130038                                                                | ESt[tranic] 3 years subscription A, SD, SIS, M, TSB, P, B, D, E                                            |                                         |
|                                                                         | 770130028                                                                | ESI(tronic) 4 years subscription A, SD, SIS, M, TSB, P                                                     |                                         |
|                                                                         |                                                                          |                                                                                                    | Data seto per page: 👩 💌 🛛               |
|                                                                         |                                                                          | 28 Data sate found. Page 1 of E is displayed.                                                              |                                         |
|                                                                         | Alveady assigned contracts wit                                           | a treated license. Select for new license                                                                  |                                         |
|                                                                         | Selection m =                                                            | Scene of constant = De                                                                                     | sice same 🗢                             |
|                                                                         | 770130027                                                                | ESI(tronic) 3 years subscription A, SD, SIS, M, TSB, P, ESI PL.                                            | Z1591                                   |
|                                                                         | 770130006                                                                | Estimate in truck stellar in the subscription EStimate A Anwandung and PL.                                 | Z1991                                   |
|                                                                         |                                                                          |                                                                                                    | Data sets per pager 👌 🔹 Ok              |
|                                                                         | -                                                                        | 2 Data sate found. Page 1 of 1 is displayed                                                                |                                         |
|                                                                         | Next stop                                                                |                                                                                                    |                                         |
|                                                                         |                                                                          |                                                                                                    |                                         |
|                                                                         |                                                                          |                                                                                                    |                                         |

- Затем необходимо указать путь к файлу запроса лицензии и нажать кнопку «Новая лицензия».

| ES(tranic) anline licensing - Wir                                                                 | down Internet Explainer powered by Cl                                                                                                    |                                           |                      |
|---------------------------------------------------------------------------------------------------|----------------------------------------------------------------------------------------------------|-------------------------------------------|----------------------|
| 🚱 🔹 🔊 Interfet-verbase anti d                                                                     | e book zwej gied terrorenigen antid/Addiorderatien                                                                                                    | 😸 🕒 👫 🗙 🚮 unde                            | 9                    |
| Datei Bearbeiten Anischt Envorten                                                                 | Eghas (                                                                                                    |                                           |                      |
| 👷 Peranten 🛛 🙀 🙆 🕸 Application Life                                                               | nde Nas                                                                                                    |                                           |                      |
| ts(bonc) online looraing                                                                          |                                                                                                    | ○ · □ · □ · → · → · → · → · → · → · → · → | sjælet + Criss • 😝 • |
|                                                                                                   |                                                                                                    | GMT 8 Nov 2011                            |                      |
| Language selection en   English                                                                   | + Charge                                                                                                    | (H                                        | BOSCH                |
| ESignanic) aniine licensing<br>Verson 3 616<br>Licensing<br>> Contracto<br>My account<br>> Log of | ESI[tronic] online licensing<br>Contracts<br>Setest licenser request the<br>Contract lice<br>701/3027<br>Scope of contract:<br>ESignance] 3 years subcostation A, SD, SIS, M, 108, P, ESignance] Tuck 36, B, D, E<br>License request the [Cifecturents and Settin] Declaracher. |                                           |                      |
|                                                                                                   |                                                                                                    |                                           |                      |
| <ul> <li>General af ange</li> </ul>                                                               | Cam Luciale (BE (1-301)                                                                                                    | - El Dagatt                               |                      |
|                                                                                                   |                                                                                                    |                                           |                      |
|                                                                                                   |                                                                                                    |                                           |                      |

- В результате будет сгенерирован лицензионный ключ, который необходимо будет скопировать на ПК, на котором установлено ПО ESI 2.0.

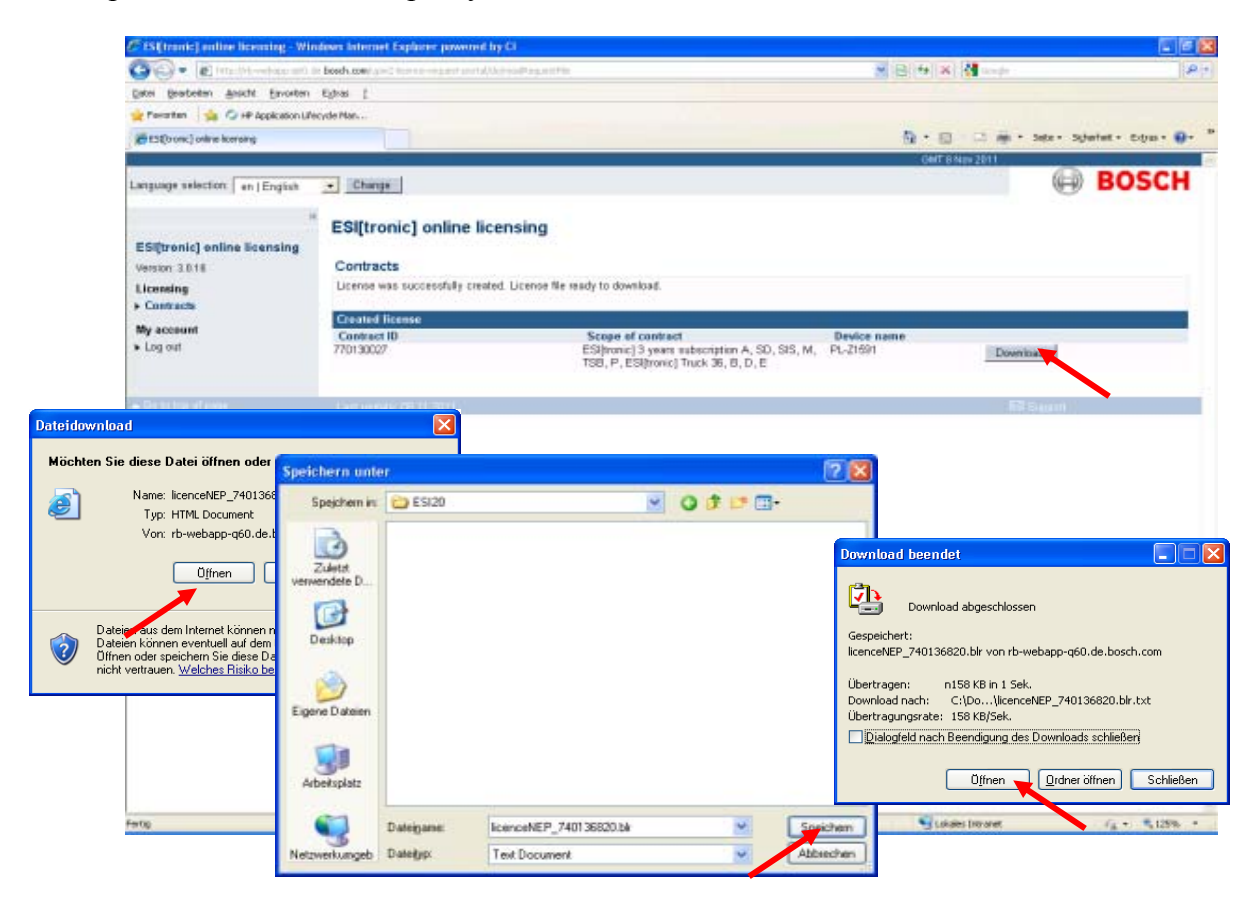

- На ПК с установленным ПО запустить программу ESI 2.0, открыть меню в правом верхнем углу экрана, вкладка «Лицензирование»

| ESI[tronic] 2.0       |          |                   |                 |          |                                                                |
|-----------------------|----------|-------------------|-----------------|----------|----------------------------------------------------------------|
| BOSCH                 |          |                   |                 |          | DEMO 🥐 👯 🔤                                                     |
| 📄 Инфо об             | 5 a/M    | Диагност.         | 🔬 Поиск неиспра | авностей | Главное меню                                                   |
| дентификация автомоб. |          |                   |                 |          |                                                                |
| аименование           | Ключ RB  | Последние 30 авто | моб. Ключ КВ    | BA (D) № | В Настройки                                                    |
| трана                 | Bce      |                   | -               | Серия м  | осорудования                                                   |
| ид автомоб.           | Легковой | автомобиль        | •               | Тип      | *** Информация о Сот Лицензирование 🔁 ESI Ticket               |
| ид двигат.            | Бензин   |                   | •               | 1201     |                                                                |
| арка                  |          |                   | •               | Ид. двиг | Trainer         ESI[tronic] News         Список<br>автомобилей |
|                       |          |                   |                 |          | Завершить<br>ESI(tronic)                                       |
| ип                    |          | Внутренняя        | литры           | кВт      |                                                                |

- Нажать кнопку «Выполнить» («execute»)

| licensing                      |            | ? |
|--------------------------------|------------|---|
| License information            |            |   |
| Information on current license |            |   |
| Customer number:               | 71150011   |   |
| PC name:                       | PL-Z2680   |   |
| KTS Truck ID:                  | P000080003 |   |
| Valid to:                      | 6/28/2014  |   |
| Information on connected devi  | ce         |   |
| KTS Truck ID:                  | P000080003 |   |
|                                |            |   |
|                                |            |   |
|                                |            |   |
|                                |            |   |
|                                |            |   |

- Указать путь к сгенерированному ключу лицензии и подтвердить кнопкой «Выполнить» («execute»)

| ESI[tronic]                           | E Contraction of the second second second second second second second second second second second second second |
|---------------------------------------|----------------------------------------------------------------------------------------------------|
| Execute licensing                     | ?                                                                                                    |
| Select <durchführen> (r</durchführen> | run).                                                                                                    |
| Information on commur                 | nication module                                                                                                 |
| PC name: PL                           | -Z1591                                                                                                    |
| KTS Truck ID: P0                      | 00080003                                                                                                    |
| Select license file.                  |                                                                                                    |
| C:\Documents and                      | Settings\STE5KA\Desktop\Lizenzierung\licenceN Search                                                            |
| License information                   |                                                                                                    |
| Contract ID:                          | 770130027                                                                                                    |
| Scope of contract:                    | ESI[tronic] 3 years subscription A/Truck 36, SD, SIS, M, TSB, P, B, D, E                                        |
|                                       | Execute Cancel                                                                                                  |

- Процесс лицензирования завершен.

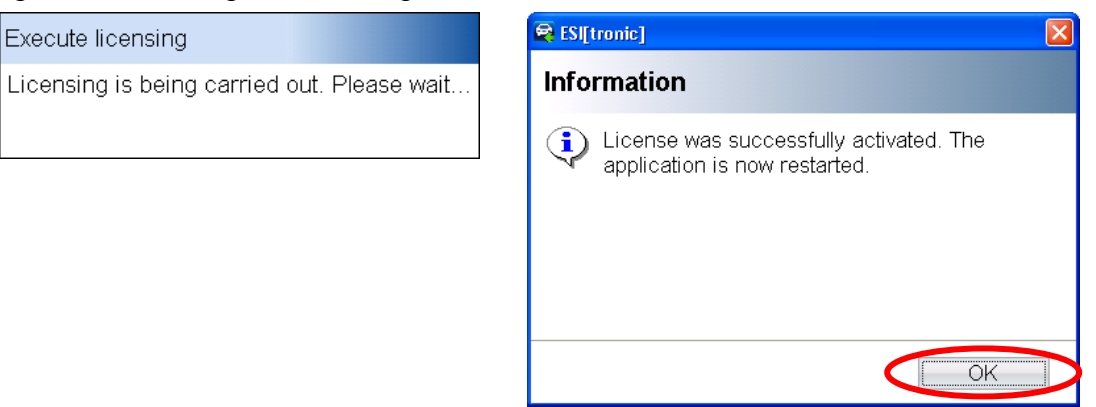

26. На завершающем этапе, необходимо настроить приборы КТЅ, которые будут подключаться к данному ПК. (Меню-Настройка оборудования)

| ESI[tronic] 2.0 |          |                      |               |           |                             |                   |      |                        |
|-----------------|----------|----------------------|---------------|-----------|-----------------------------|-------------------|------|------------------------|
| BOSCH           |          |                      |               |           |                             |                   | DEMO | ? † ≣*                 |
| Инфо об         | 5 a/m 🥪  | Диагност.            | Поиск неиспр  | авностей  | Главное меню                |                   |      |                        |
| дентификация    | автомоб. |                      |               |           |                             |                   |      |                        |
| аименование     | Ключ RB  | Последние 30 авто    | омоб. Ключ KI | BA (D) Ns | В Настройки<br>оборудования | Протоколы         | 0    | Настройки пользователя |
| трана           | Bce      |                      | -             | Серия мо  |                             |                   |      |                        |
| ид автомоб.     | Легковой | автомобиль           | -             | The       | *** Информация о системе    | от Лицензирование | 包    | ESI Ticket             |
| ид двигат.      | Бензин   |                      | -             |           |                             |                   |      |                        |
| арка            |          |                      | •             | ИД. ДВИГ  |                             | ESI[tronic] News  | 创    | Список<br>автомобилей  |
|                 |          |                      |               |           |                             |                   |      | Завершить              |
| ип              |          | Внутренняя<br>модель | литры         | кВт       |                             |                   |      | Esiluonic              |

27. В предложенном меню запустить программу DDC (Как настроить приборы KTS в DDC, см. инструкцию «Настройка KTS в DDC»).

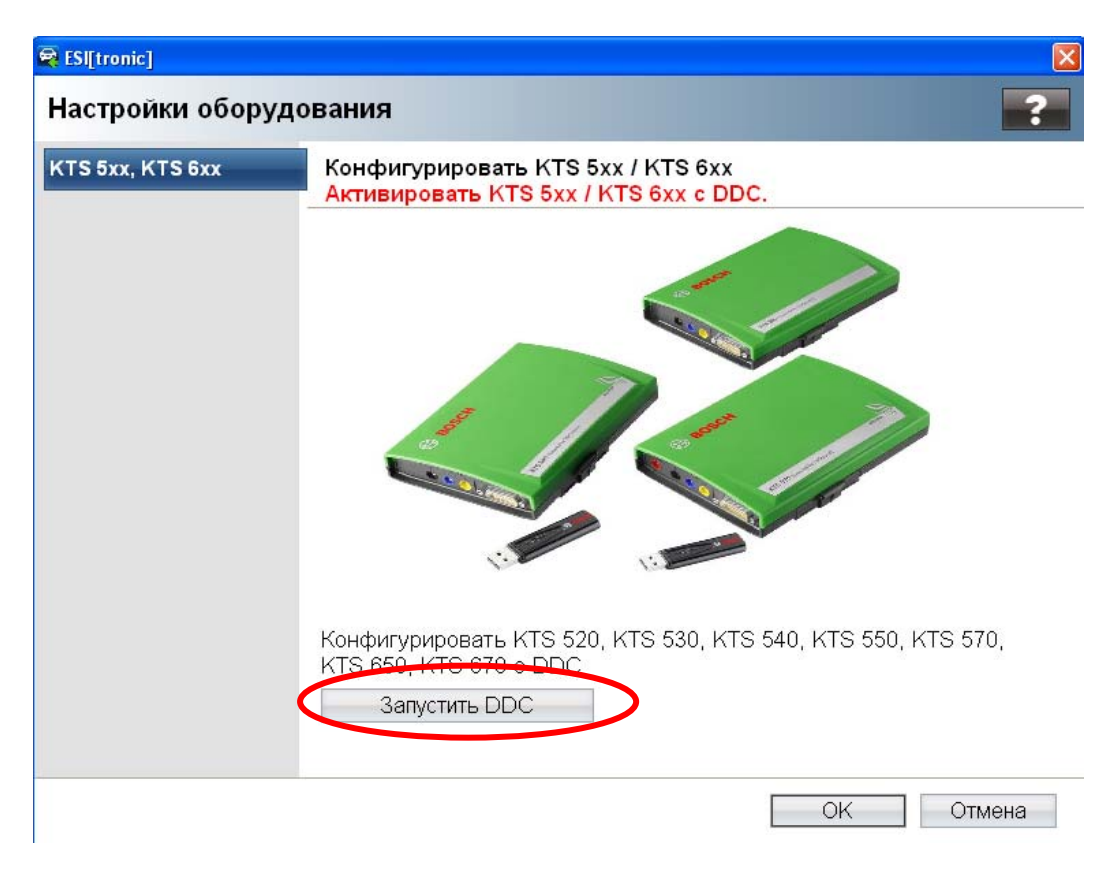